## **CANCELAMENTO DE DNs**

## 1-Cancelamento de DNs: Incluir, Alterar ou Excluir um numero de DN anulada

| Apresentação do Formulário                                                                         |                                    |                                       |               |               |
|----------------------------------------------------------------------------------------------------|------------------------------------|---------------------------------------|---------------|---------------|
| C Regional C <u>Município</u> C Cartório                                                           | 1- Marque a opção<br>desejada      |                                       |               |               |
| Informações de filtro e cadastro                                                                   |                                    |                                       |               |               |
| UF: Cód. Município: Município:                                                                     |                                    | 2- Selecione a o nome                 | UF e digite   |               |
| Informações de filtro                                                                              |                                    |                                       |               |               |
| Informações de cadastro Nº da DN a ser Cancelada: 4- C2 Lista de faixas cadastradas para a seleção | Inserir o numero da DN<br>ancelada | 3- Esse campo é<br>DN cancelada<br>Dk | para pesquisa | r o numero da |
| DN:                                                                                                | Data do Cancelame                  | nto:                                  | Local de      | stino:        |
| XX-38475825-X                                                                                      | 09/08/2008                         |                                       | Municipio     | Alterar       |
| XX-38511924-X                                                                                      | 09/08/2008                         |                                       | Municipio     | Alterar       |
| XX-38511976-X                                                                                      | 09/                                |                                       | ,             | Alterar       |
| XX-20176888-X                                                                                      | 12/ 5- Ao localizar a DN ca        | ancelada, clíque                      |               | Alterar       |
| XX-24325243-X                                                                                      | 12/ aqui mana altanan au ava       | 1                                     |               | Alterar       |
| XX-24325250-X                                                                                      | aqui para alterar ou exc           | Juir                                  |               | Alterar       |

1) Para Incluir uma DN cancelada siga os passos 1, 2, e o 4 e clique em OK. Lembrando de digitar todos os 8 números da DN, inclusive os números antes e após o traço.

2) Para Alterar ou Excluir, siga os passos 1, 2, 3 e o 5. Na tela seguinte, clique em OK após alteração e caso seja para excluir aquela DN cancelada clique em Excluir.

| Tabelas                     | Declaração de Nascidos Vivos Relatórios Ferramentas          |                          |
|-----------------------------|--------------------------------------------------------------|--------------------------|
| > CANCELAM<br>Usuário: anit | IENTO DE DN<br>a Micro: 0001 Nível: Estadual Perfil: Gerente |                          |
| Apresenta                   | ação do Formulário                                           |                          |
| C Regiona                   | Município C Cartório C Estabelecimento                       |                          |
| Informaçã                   | ões de filtro e cadastro                                     |                          |
| UF:                         | Cód. Município: Município:                                   | Para excluir o numero da |
|                             |                                                              | DN assessed              |
| Informaci                   | Apos alterar o numero da                                     | DN cancelada             |
| Filtro Data                 | DN cancelada                                                 |                          |
| Informaçã                   | ões de cadastro                                              |                          |
| № da DN a<br>XX-384758      | ser Cancelada:<br>25-X                                       |                          |
|                             | Ok                                                           | excluir                  |

ATENÇÃO: Os municípios não deverão mais enviar os blocos com as DNs canceladas para as Regionais. Deverão digitar o cancelamento no sistema e gerar um relatório das DNs canceladas naquela data e enviar o relatório para a regional. Que por sua vez digitará no sistema Estadual. As DNs canceladas deverão ser arquivadas no município.

## DIRETORIA DE VIGILANCIA EPIDEMIOLOGICA COORDENAÇÃO ESTADUAL DO SINASC

## 2-Relatório de DNs Canceladas

Para gerar Relatório de DNs canceladas: Menu Relatórios, selecionar "controle e distribuição", clicar em DNs canceladas.

| Secretaria de vigilância em Saúde                                                                                |                                                   | Sistema Es                                         | tadual                                     |
|----------------------------------------------------------------------------------------------------|---------------------------------------------------|----------------------------------------------------|--------------------------------------------|
| Tabelas Declaração de Nascidos Vivos                                                                             | Relatórios                                        | Ferramentas                                        |                                            |
| > MENU PRINCIPAL<br>Usuário: anita Micro: 0001 Nível: Estadua                                                    | Listagem<br>Tabelas                               | +<br>+                                             |                                            |
| Últimas Atualizações:<br>• 25/08/2009 - Versão 2.2 Sistema Local                                                 | Controle de Ar<br>Controle de Di<br>Monitoramenta | rquivos de Transferencia 🕨<br>Ns por município 🔹 🕨 |                                            |
| Documentações:<br>• <u>Manual de Instalação</u><br>• <u>Help Sinasc</u><br>• <u>Sinasc Web - Sistema Federal</u> | Controle de Di                                    | istribuição 🕨 🕨                                    | Controle de Distribuição<br>DNs Canceladas |

Na tela seguinte informar o período do cancelamento e clicar em OK. No relatório gerado clicar no ícone da impressora para imprimir.

**3- Consulta de DNs Não Digitadas**: Para verificar o saldo de DNs que o município dispõe, pelo Menu ferramentas, selecione Controle de Distribuição e clique em "Consulta de DNs não digitadas". É importante que o técnico responsável pela distribuição das DNs verifique esse relatório regularmente, isso evita envio demasiado e o desperdicio de formulários.

| > CONSULTA DN NÁ<br>Usuário: anita Mic                                                                                                    | ÃO DIGITADA<br>ro: 0001 Nível: Estad                                                                                                    | ual <b>Perfil:</b> Gerente                                                                                                    | Marcar a o                                                                                                    | pção desejada                                                                                                    |                                                                                                    |                           |
|----------------------------------------------------------------------------------------------------|----------------------------------------------------------------------------------------------------|----------------------------------------------------------------------------------------------------|----------------------------------------------------------------------------------------------------|----------------------------------------------------------------------------------------------------|----------------------------------------------------------------------------------------------------|---------------------------|
| Apresentação do                                                                                                    | Formulário                                                                                                    |                                                                                                    |                                                                                                    |                                                                                                    |                                                                                                    |                           |
| C Regional                                                                                                    | Município Cartório                                                                                                    | C Estabelecimento                                                                                                    | Seleciona<br>nome                                                                                                    | ar a UF, Digitar                                                                                                    | 0                                                                                                  |                           |
| — Informações de f                                                                                                    | filtro e cadastro                                                                                                    |                                                                                                    |                                                                                                    |                                                                                                    |                                                                                                    |                           |
| UF: Cód. Mu                                                                                                    | unicípio: Município:                                                                                                    |                                                                                                    |                                                                                                    |                                                                                                    |                                                                                                    |                           |
|                                                                                                    | I                                                                                                    |                                                                                                    |                                                                                                    |                                                                                                    |                                                                                                    |                           |
|                                                                                                    |                                                                                                    |                                                                                                    | Ok                                                                                                    | Aqu<br>DNs                                                                                                    | i é que mostra<br>que a unidade                                                                    | a quantidade de<br>tem.   |
| Lista de faixas cad                                                                                                    | dastradas para a seleção                                                                                                    | s<br>Data da Envías                                                                                                    | Ok                                                                                                    | Aqu<br>DNs                                                                                                    | i é que mostra<br>que a unidade                                                                    | a quantidade de<br>e tem. |
| Lista de faixas cad                                                                                                    | lastradas para a seleção<br>Faixa Fim:                                                                                                    | :<br>Data de Envio:                                                                                                    | Ok                                                                                                    | Qtd. Cancelada:                                                                                                    | i é que mostra<br>que a unidade<br>Qtd. Utilizada:                                                 | a quantidade de<br>e tem. |
| <ul> <li>Lista de faixas cad</li> <li>Faixa Início:</li> <li>XX-41815851-X</li> <li>XX-37074854-X</li> </ul>                                                                                                    | lastradas para a seleção<br>Faixa Fim:<br>XX-41815910-X<br>XX-3074860-X                                                                                                    | :<br>Data de Envio:<br>26/06/2008<br>23/06/2008                                                                                                    | Ok<br>Local Destino:<br>Municipio<br>Municipio                                                                                                    | Qtd. Cancelada:                                                                                                    | i é que mostra<br>que a unidade<br>Qtd. Utilizada:                                                 | a quantidade de<br>e tem. |
| <ul> <li>Lista de faixas cad</li> <li>Faixa Início:</li> <li>XX-41815851-X</li> <li>XX-37074854-X</li> <li>XX-37074861-X</li> </ul>                                                                                             | dastradas para a seleção<br>Faixa Fim:<br>XX-41815910-X<br>XX-37074860-X<br>XX-37075100-X                                                                                                    | 26/06/2008<br>23/06/2008<br>23/06/2008                                                                                                    | Ok<br>Local Destino:<br>Municipio<br>Municipio<br>Municipio                                                                                            | Qtd. Cancelada:                                                                                                    | i é que mostra<br>que a unidade<br>Qtd. Utilizada:<br>22<br>Z                                      | a quantidade de<br>e tem. |
| <ul> <li>Lista de faixas cad</li> <li>Faixa Início:</li> <li>XX-41815851-X</li> <li>XX-37074854-X</li> <li>XX-37074861-X</li> <li>XX-41815521-X</li> </ul>                                                                      | <b>Faixa Fim:</b><br>XX-41815910-X<br>XX-37074860-X<br>XX-37075100-X<br>XX-41815550-X                                                                                                    | Data de Envio:<br>26/06/2008<br>23/06/2008<br>23/06/2008<br>23/06/2008<br>25/07/2008                                                                                                    | Ok<br>Local Destino:<br>Municipio<br>Municipio<br>Municipio<br>Municipio                                                                               | Qtd. Cancelada:                                                                                                    | i é que mostra<br>que a unidade<br>Qtd. Utilizada:<br>22<br>7<br>176<br>29                         | a quantidade de<br>e tem. |
| <ul> <li>Lista de faixas cad</li> <li>Faixa Início:</li> <li>XX-41815851-X</li> <li>XX-37074854-X</li> <li>XX-37074861-X</li> <li>XX-41815541-X</li> <li>XX-41815461-X</li> </ul>                                               | Jastradas para a seleção<br>Faixa Fim:<br>XX-41815910-X<br>XX-37074860-X<br>XX-37075100-X<br>XX-41815550-X<br>XX-41815490-X                                                                                                    | Data de Envio:           26/06/2008           23/06/2008           23/06/2008           25/07/2008           25/07/2008                                                                                                    | Ok<br>Local Destino:<br>Municipio<br>Municipio<br>Municipio<br>Municipio<br>Municipio                                                                  | Qtd. Cancelada:                                                                                                    | i é que mostra<br>que a unidade<br>Qtd. Utilizada:<br>22<br>Z<br>176<br>29<br>26                   | a quantidade de<br>e tem. |
| <ul> <li>Lista de faixas cad</li> <li>Faixa Início:</li> <li>XX-41815851-X</li> <li>XX-37074854-X</li> <li>XX-37074861-X</li> <li>XX-41815521-X</li> <li>XX-41815461-X</li> <li>XX-38487171-X</li> </ul>                        | Jastradas para a seleção           Faixa Fim:           XX-41815910-X           XX-37074860-X           XX-37075100-X           XX-41815550-X           XX-41815490-X           XX-41815490-X           XX-38487200-X                                                 | Data de Envio:           26/06/2008           23/06/2008           23/06/2008           25/07/2008           25/07/2008           25/07/2008                                                                                                    | Ok<br>Local Destino:<br>Municipio<br>Municipio<br>Municipio<br>Municipio<br>Municipio<br>Municipio                                                     | Qtd. Cancelada:                                                                                                    | i é que mostra<br>que a unidade<br>Qtd. Utilizada:<br>22<br>Z<br>176<br>29<br>26<br>27             | a quantidade de<br>e tem. |
| <ul> <li>Lista de faixas cad</li> <li>Faixa Início:</li> <li>XX-41815851-X</li> <li>XX-37074854-X</li> <li>XX-37074861-X</li> <li>XX-41815521-X</li> <li>XX-41815461-X</li> <li>XX-38487111-X</li> <li>XX-38487111-X</li> </ul> | Astradas para a seleção<br>Faixa Fim:<br>XX-41815910-X<br>XX-37074860-X<br>XX-37075100-X<br>XX-41815550-X<br>XX-41815490-X<br>XX-38487200-X<br>XX-38487170-X                                                                                                    | Data de Envio:           26/06/2008           23/06/2008           23/06/2008           25/07/2008           25/07/2008           25/07/2008           25/07/2008                                                                                                    | Ok<br>Local Destino:<br>Municipio<br>Municipio<br>Municipio<br>Municipio<br>Municipio<br>Municipio<br>Municipio                                        | Qtd. Cancelada:<br>30<br>0<br>60<br>0<br>0<br>0<br>0<br>0<br>0<br>0<br>0<br>0<br>0<br>0<br>0<br>0                                                                                                    | i é que mostra<br>que a unidade<br>Qtd. Utilizada:<br>22<br>7<br>7<br>176<br>29<br>26<br>27<br>59  | a quantidade de<br>e tem. |
| Lista de faixas cad<br>Faixa Início:<br>XX-41815851-X<br>XX-37074854-X<br>XX-37074861-X<br>XX-41815521-X<br>XX-41815461-X<br>XX-38487171-X<br>XX-38487111-X<br>XX-38487081-X                                                    | Jastradas para a seleção           Faixa Fim:           XX-41815910-X           XX-37074860-X           XX-37075100-X           XX-41815550-X           XX-41815490-X           XX-38487200-X           XX-38487100-X           XX-38487100-X           XX-38487100-X | Data de Envio:           26/06/2008           23/06/2008           23/06/2008           25/07/2008           25/07/2008           25/07/2008           25/07/2008           25/07/2008           25/07/2008                                                                                      | Ok<br>Local Destino:<br>Municipio<br>Municipio<br>Municipio<br>Municipio<br>Municipio<br>Municipio<br>Municipio<br>Municipio                           | Qtd. Cancelada:           30           60           0           0           0           0           0           0           0           0           0           0           0           0           0           0           0 | i é que mostra<br>que a unidade<br>Qtd. Utilizada:<br>22<br>7<br>176<br>29<br>26<br>27<br>59<br>29 | a quantidade de<br>e tem. |
| Lista de faixas cad<br>Faixa Início:<br>XX-41815851-X<br>XX-37074854-X<br>XX-37074861-X<br>XX-41815521-X<br>XX-41815461-X<br>XX-38487171-X<br>XX-384871171-X<br>XX-38487081-X<br>XX-3415491-X                                   | Faixa Fim:           XX-41815910-X           XX-3074860-X           XX-37074860-X           XX-31815550-X           XX-41815550-X           XX-41815490-X           XX-38487200-X           XX-3848710-X           XX-38487110-X           XX-31815520-X              | Data de Envio:           26/06/2008           23/06/2008           23/06/2008           25/07/2008           25/07/2008           25/07/2008           25/07/2008           25/07/2008           25/07/2008           125/07/2008           25/07/2008           25/07/2008           17/07/2008 | Ok<br>Local Destino:<br>Municipio<br>Municipio<br>Municipio<br>Municipio<br>Municipio<br>Municipio<br>Municipio<br>Municipio<br>Municipio<br>Municipio | Qtd. Cancelada:           30           0           0           0           0           0           0           0           0           0           0           0           0           0           0           0           0  | i é que mostra<br>que a unidade<br>Qtd. Utilizada:<br>22<br>7<br>176<br>29<br>26<br>27<br>59<br>28 | a quantidade de<br>e tem. |

Nesse relatório da tela acima é mostrado o quantitativo de DNs canceladas, de DNs utilizadas e o quantitativo de DNs que não foram utilizadas. Para saber o numero das DNs é só clicar sobre os números na cor laranja.